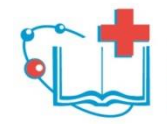

Федеральное государственное бюджетное учреждение дополнительного профессионального образования «Санкт-Петербургский центр последипломного образования работников здравоохранения ФМБА России»

## Электронное тестирование

|                     | Авторизация пользователя |
|---------------------|--------------------------|
| Логин/ФИО<br>Пароль |                          |
|                     | Войти                    |

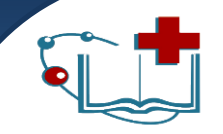

### Организационные моменты

тест содержит: ≻ 100 вопросов > 45 минут > 1 попытка

### Типы тестовых задания

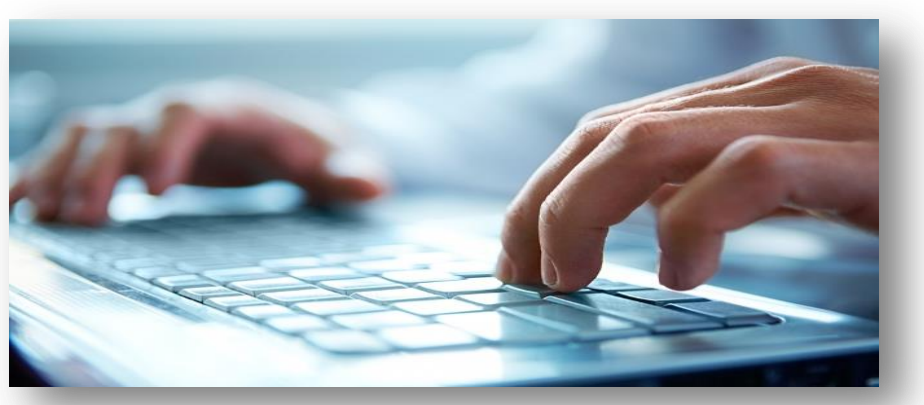

- выбор одного варианта ответа
- ✓ выбор нескольких вариантов ответа
- установка соответствия
- ✓ расстановка в нужном порядке
- ✓ ввод ответа с клавиатуры

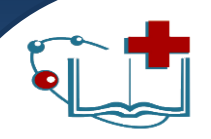

## Инструкция по прохождению

### электронного тестирования

- в окне программы ввести свой логин и пароль для входа в систему
- нажать на кнопку Войти

|             | Федеральное государственное би<br>дополнительного профессионалы<br>«Санкт-Петербургский центр<br>образования работников здр<br>ФМБА России» | исконоручрождение<br>исконоручрождение<br>последипломного<br>авоохранения | Русский |
|-------------|----------------------------------------------------------------------------------------------------|---------------------------------------------------------------------------|---------|
| Авторизация | Регистрация                                                                                                    | Авторизация пользователя<br>Логин/ФИО<br>Пароль<br>Войти                  |         |

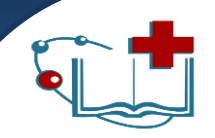

- ✓ при открытии системы электронного тестирования пользователь увидит доступные тесты:
  - обучающее тестирование (тренировочное)

| 6    | Федерал<br>дополни<br>«Санкт<br>образо<br>ФМБА | льное государственное бюджетное учрежд<br>тельного профессионального образования<br>-Петербургский центр последипломи<br>вания работников здравоохранения<br>России» | ние          |       |                       | Нагель Виктория | Русский<br>7 ноября 2018, среда<br>Владимировна (nagel) |
|------|------------------------------------------------|----------------------------------------------------------------------------------------------------|--------------|-------|-----------------------|-----------------|---------------------------------------------------------|
| До   | ступные тесты                                  | Журнал результатов                                                                                                    | Профиль      | выход |                       |                 |                                                         |
| Nº 🔺 |                                                | Название                                                                                                    |              | \$    | Категория             | 🗢 Составитель   | 💠 Прохождений 🗘                                         |
| 1    | Обучающее тести                                | ирование "Сестринское дело"                                                                                                    | (вариант №4) | Сестр | инское дело в терапии | -               | 0                                                       |
| 2    | Обучающее тести                                | ирование "СД в терапии"                                                                                                    |              | Сестр | инское дело в терапии | -               | 0                                                       |
| 3    | Специальность "                                | Сестринское дело" (вариант №                                                                                                    | lº4)         | Сестр | инское дело в терапии | -               | 0                                                       |
| 4    | Сестринское дело                               | о в терапии                                                                                                    |              | Сестр | инское дело в терапии | -               | 0                                                       |
|      |                                                |                                                                                                    |              |       |                       |                 |                                                         |
|      |                                                |                                                                                                    |              |       |                       |                 |                                                         |

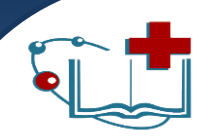

- кликнуть один раз указателем мыши по выбранному тесту
- ✓ нажать кнопку Запустить тестирование

|           | Федера                            | альное государственное бюджетное учрежде                                                                                         | ние          |       |                      |                        | Русский                                                |
|-----------|-----------------------------------|----------------------------------------------------------------------------------------------------|--------------|-------|----------------------|------------------------|--------------------------------------------------------|
| é         | дополн<br>«Санк<br>образ»<br>ФМБА | ительного профессионального образования<br>т-Петербургский центр последипломни<br>ования работников здравоохранения<br>\ России» | οгο          |       |                      | ;<br>Нагель Виктория В | <sup>7</sup> ноября 2018, среда<br>ладимировна (nagel) |
| До        | ступные тесты                     | Журнал результатов                                                                                                    | Профиль      | Выход |                      |                        |                                                        |
| Nº ▲      |                                   | Название                                                                                                    |              | \$    | Категория            | 🗘 Составитель          | ᅌ Прохождений 🗘                                        |
| 1         | Обучающее тест                    | ирование "Сестринское дело"                                                                                                    | (вариант №4) | Сестр | инское дело в терари | -                      |                                                        |
| Οπ<br>Οτς | исание<br>сутствует               |                                                                                                    |              |       |                      | Запустить тестирова    | ание 🔾                                                 |
| 2         | Обучающее тест                    | ирование "СД в терапии"                                                                                                    |              | Сестр | инское дело в терапи | и -                    | 0                                                      |
| 3         | Специальность "                   | 'Сестринское дело" (вариант N                                                                                                    | ₽4)          | Сестр | инское дело в терапи | и -                    | 0                                                      |
| 4         | Сестринское дел                   | ю в терапии                                                                                                    |              | Сестр | инское дело в терапи | 1И -                   | 0                                                      |
|           |                                   |                                                                                                    |              |       |                      |                        |                                                        |

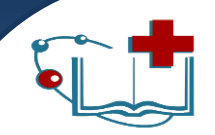

### ✓ ознакомиться с инструкцией

### ✓ нажать кнопку Начать тестирование

|          | Федеральное государственное бюджетное учреждение                                                                | Русский                            |
|----------|----------------------------------------------------------------------------------------------------|------------------------------------|
|          | «Санкт-Петербургский центр последиломного                                                                       |                                    |
|          | образования работников здравоохранения                                                                          | 7 ноября 2018, сред                |
|          | ФМБА России»                                                                                                    | нагель виктория владимировна (nage |
| чающее т | тестирование "Сестринское дело" (вариант №4)                                                                    |                                    |
| чающее т | тестирование "Сестринское дело" (вариант №4)                                                                    |                                    |
|          |                                                                                                    |                                    |
|          |                                                                                                    |                                    |
|          |                                                                                                    |                                    |
|          |                                                                                                    |                                    |
|          | Уважаемые слушатели!                                                                                            |                                    |
|          | Перед прохождением обучающего тестирования просим внимательно ознак работе в системе электронного тестирования. | комиться с инструкцией по          |
|          | Время на прохождение тестирования, состоящего из 10 вопросов, ограничено                                        | о и составляет <b>10 минут</b> .   |
|          | Вопросы можно пропускать. Все пропущенные вопросы автоматически перемец                                         | щаются в конец теста.              |
|          | В вопросах, где требуется ввести ответ с клавиатуры, проверьте правильность                                     | написания.                         |
|          | Кнопка Проверить позволяет вывести на экран правильный вариант ответа.                                          |                                    |
|          |                                                                                                    |                                    |
|          |                                                                                                    |                                    |
|          |                                                                                                    |                                    |
|          |                                                                                                    |                                    |
|          |                                                                                                    |                                    |
|          |                                                                                                    |                                    |
|          |                                                                                                    |                                    |

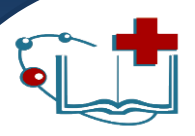

#### В текущем окне указывается:

- дата прохождения тестирования
- Ф.И.О. пользователя
- название программы обучения
- номер данного вопроса из общего числа тестовых заданий
- вопрос и <u>варианты ответов</u>

| 👡 📕 🕀            | едеральное государственное                                        | бюджетное учреждение<br>лього образования                                  | Русский                                                     |
|------------------|-------------------------------------------------------------------|----------------------------------------------------------------------------|-------------------------------------------------------------|
|                  | санкт-Петербургский цен<br>бразования работников з<br>МБА России» | пр последипломного<br>дравоохранения<br>Н.                                 | 7 ноября 2018, среда<br>агель Виктория Владимировна (nagel) |
| Специальность "С | естринское дело"                                                  | (вариант №4)                                                               | Вопрос №1 из 100 💌                                          |
|                  |                                                                   |                                                                            |                                                             |
|                  |                                                                   |                                                                            |                                                             |
|                  |                                                                   | ЗАПАС ЛЕКАРСТВЕННЫХ ПРЕПАРАТОВ СПИСКА «Б» В ОТДЕЛЕНИИ<br>РАССЧИТЫВАЕТСЯ НА |                                                             |
|                  |                                                                   | <ul> <li>1 день</li> <li>5 дней</li> </ul>                                 |                                                             |
|                  |                                                                   | <ul> <li>7 дней</li> <li>3 дня</li> </ul>                                  |                                                             |
|                  |                                                                   | 0 10 дней                                                                  |                                                             |
|                  |                                                                   |                                                                            |                                                             |
|                  |                                                                   |                                                                            |                                                             |
| Закончить        |                                                                   |                                                                            | 44:58 Далее >                                               |

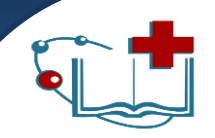

### Инструкция по прохождению электронного тестирования Типы вопросов Выбор одного варианта ответа

- ✓ из предложенного числа ответов выбрать только один правильный. Обозначается такой тип
  - задания круглым переключателем

| ЗАПАС ЛЕКАРСТВЕННЫХ ПРЕПАРАТОВ СПИСКА «Б» В ОТДЕЛЕНИИ<br>РАССЧИТЫВАЕТСЯ НА |
|----------------------------------------------------------------------------|
| 🔘 1 день                                                                   |
| 5 дней                                                                     |
| 💿 7 дней                                                                   |
| 🔘 3 дня                                                                    |
| 🔘 10 дней                                                                  |
|                                                                            |

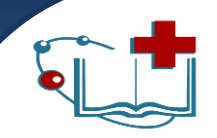

### Типы вопросов Выбор нескольких вариантов ответа

 ✓ из предложенного числа ответов выбрать <u>два или</u> <u>более правильных</u>. Обозначается такой тип задания

| ФИЗИОЛОГИЧЕСКИЕ ПРОБЛЕМЫ ПАЦИЕНТА                  |  |
|----------------------------------------------------|--|
| недержание мочи                                    |  |
| 💽 социальная изоляция, связанная с госпитализацией |  |
| 📄 отказ от инъекций из-за страха боли              |  |
| 🖌 кашель                                           |  |
| 📄 неуверенность в выздоровлении                    |  |
| 📄 одышка                                           |  |
|                                                    |  |

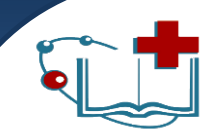

### Инструкция по прохождению электронного тестирования Типы вопросов

### Ввод ответа с клавиатуры (дополнение)

ответ вводится с клавиатуры в пустое поле

| СООТНОШЕНИЕ  | компрессии грудной клетки и ивл при     |
|--------------|-----------------------------------------|
| ПРОВЕДЕНИИ С | врдечно-легочной реанимации у взрослого |
| СОСТАВЛЯЕТ   | (соотношение вписать через двоеточие).  |
|              |                                         |

| СООТНОШЕНИЕ КО   | мпрессии грудной клетки и ивл при      |
|------------------|----------------------------------------|
| ПРОВЕДЕНИИ СЕРДЕ | чно-легочной реанимации у взрослого    |
| СОСТАВЛЯЕТ       | (соотношение вписать через двоеточие). |
| 30:2             |                                        |

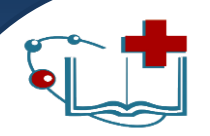

### Типы вопросов Установка соответствия

- установить соответствие между двумя столбцами в таблице.
- первый столбец фиксированный и для его данных выбирается соответствие из второго столбца

| ЖДУ ВИДАМИ КРОВОТЕЧЕ<br>ЧИ | ния и                                                                                                    | УСТАНОВИТЬ СООТВЕТСТВИЕ М<br>ДИАГНОСТИЧЕСКИМИ ПРИЗНАК                                                                                    | ТЕЖДУ ВИДАМИ КРОВОТЕЧЕНИЯ<br>АМИ                                                                                                    |
|----------------------------|----------------------------------------------------------------------------------------------------|----------------------------------------------------------------------------------------------------|----------------------------------------------------------------------------------------------------|
| Виды кровотечения          |                                                                                                    | Диагностические признаки                                                                                                    | Виды кровотечения                                                                                                    |
| выберите ответ             | -                                                                                                    | «дегтеобразный» стул                                                                                                    | желудо нюс                                                                                                    |
| выберите ответ             | -                                                                                                    |                                                                                                    | выберите ответ                                                                                                    |
| blicepine orber            |                                                                                                    | рвота «кофеиной гущей»                                                                                                    | желудочное                                                                                                    |
| выберите ответ             | -                                                                                                    | алая кровь в кале                                                                                                    | желудочное, кишечное                                                                                                    |
|                            |                                                                                                    | рвота желудочным содержимым со                                                                                                    | кишечное                                                                                                    |
| выберите ответ             | <b>–</b>                                                                                                    | сгустками крови темно-вишневого                                                                                                    |                                                                                                    |
|                            | жду видами кровотечения<br>виды кровотечения<br>выберите ответ<br>выберите ответ<br>выберите ответ<br>выберите ответ | жду видами кровотечения и<br>Виды кровотечения<br>выберите ответ<br>выберите ответ<br>выберите ответ<br>выберите ответ<br>выберите ответ | жду видами кровотечения и<br>виды кровотечения и<br>выберите ответ<br>выберите ответ<br>выберите ответ<br>выберите ответ<br>выберите ответ<br>выберите ответ<br>выберите ответ<br>выберите ответ<br>выберите ответ<br>выберите ответ<br>выберите ответ<br>выберите ответ<br>стустками крови темно-вишневого<br>ивета |

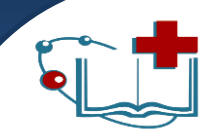

### Инструкция по прохождению электронного тестирования Типы вопросов Расстановка в нужном порядке

- ✓ установить правильную последовательность
- расставить строчки по алгоритму

ТАКТИКА ПАЛАТНОЙ МЕДИЦИНСКОЙ СЕСТРЫ ПРИ ПРИСТУПЕ БРОНХОСПАЗМА

- 1. 🔹 дать 30-40% увлажненный кислород
- 2. 🔹 обеспечить вызов врача
- 3. 💲 усадить с упором на руки, расстегнуть стесняющую одежду
- 4. 🗘 обеспечить 1-2 вдоха из ингалятора
- 5. 🔹 измерить артериальное давление, пульс, частоту дыхания
- 6. 🗘 дать горячее питье

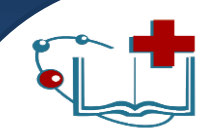

Программа автоматически переходит на страницу результатов:

✓ если пользователь ответил на все вопросы

время тестирования закончено

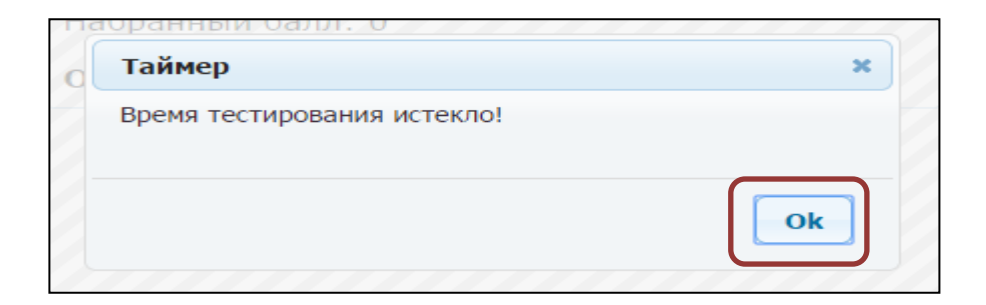

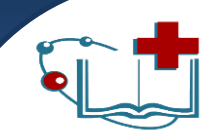

На странице Результаты - результаты прохождения тестирования с указанием времени, набранных баллов и оценки

#### <u>Результаты тестирования</u>

Пользователь: Test Test Test (test1) Тест: Обучающее тестирование "СД в терапии" Затрачено времени: 03:27 Набранный балл: 9.75

Оценка: Отлично

- ✓ Неудовлетворительно от 0 до 69%
- ✓ Удовлетворительно от 70% до 79%
- ✓ Хорошо от 80% до 89%
- ✓ Отлично от 90% до 100%

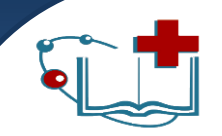

## Для просмотра допущенных ошибок внизу окна нажать на кнопку **Просмотр ошибок**

|                           | Федеральное государственное бюджетное учреждение<br>дополнитильного профессионального образования<br>«Санкт-Петробургский центр последитиломного<br>образования работников здравоохранения<br>ФМБА Росскии                      | Русский<br>7 ноября 2018, среда<br>Нагель Виктория Владимировна (nagel) |
|---------------------------|----------------------------------------------------------------------------------------------------|-------------------------------------------------------------------------|
| Обучающее т               | Результаты тестирования<br>Пользователь: Нагель Виктория Владимировна (nagel)<br>Тест: Обучающее тестирование "Сестринское дело" (вариан<br>№4)<br>Затрачено времени: 01:12<br>Набранный балл: 7.9<br>Оценка: Удовлетворительно | Результаты 🛛 🗙                                                          |
| В Если вы боли<br>записи! | ше не планируете тестироваться, не забывайте выйти из своей учетной Просмотр оши                                                                                                    | бок Закрыть результаты                                                  |

### результатам

После просмотра допущенных ошибок необходимо вернуться к результатам, нажав кнопку Вернуться к

| <b>1</b>                      | Федеральное государственное бюджетное учреждение<br>дополнительного профессионального образования<br>«Санкт-Петербургстийц фентр последилломного<br>образования работников здравоохранения<br>ФМБА России» Нагель Виктория I | Русский •<br>7 ноября 2018, среда<br>Владимировна (nagel) |
|-------------------------------|----------------------------------------------------------------------------------------------------|-----------------------------------------------------------|
| Обучающее тес                 | стирование "Сестринское дело" (вариант №4) Г                                                                                                    | Іросмотр ошибок 🙁                                         |
| <b>Вопрос №1</b><br>Вопрос №7 |                                                                                                    |                                                           |
| Вопрос №10                    | ТРЕБОВАНИЕ К ХРАНЕНИЮ НАРКОТИЧЕСКИХ СРЕДСТВ НЕЗАВИСИМО ОТ<br>ЛЕКАРСТВЕННОЙ ФОРМЫ В КЛИНИЧЕСКОЙ БОЛЬНИЦЕ                                                                                                    |                                                           |
|                               | Неверный ответ (балл 0 из 1)                                                                                                    |                                                           |
|                               | в отделении на посту медицинской сестры в сейфе под замком                                                                                                    |                                                           |
|                               | в процедурном кабинете в сейфе под замком                                                                                                    |                                                           |
|                               | в приемном покое в металлическом сейфе под замком                                                                                                    |                                                           |
|                               | Правильный ответ                                                                                                    |                                                           |
|                               | <ul> <li>в отделении на посту медицинской сестры в сейфе под замком</li> </ul>                                                                                                    |                                                           |
|                               | <ul> <li>в процедурном кабинете в сейфе под замком</li> </ul>                                                                                                    |                                                           |
|                               | в приемном покое в металлическом сейфе под замком                                                                                                    |                                                           |
|                               |                                                                                                    |                                                           |
|                               |                                                                                                    |                                                           |
|                               |                                                                                                    |                                                           |
|                               | Вернуться                                                                                                    | к результатам                                             |

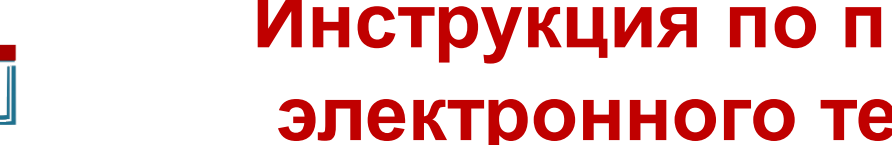

### Инструкция по прохождению электронного тестирования

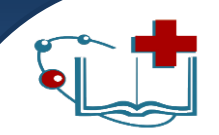

### Для возврата к списку тестов нужно нажать на кнопку Закрыть результаты

|                          | образования работников здравоохранения<br>ФМБА России»                                                                                                    | / нояоря 2018, среда<br>Нагель Виктория Владимировна (nagel |
|--------------------------|----------------------------------------------------------------------------------------------------|-------------------------------------------------------------|
|                          | Результаты тестирования<br>Пользователь: Нагель Виктория Владимировна (nagel)<br>Тест: Обучающее тестирование "Сестринское дело" (вариант<br>№4)<br>Затрачено времени: 01:12<br>Набранный балл: 7.9<br>Оценка: Удовлетворительно |                                                             |
| • Если вы бол<br>записи! | ьше не планируете тестироваться, не забывайте выйти из своей учетной Просмотр оши                                                                                                    | бок Закрыть результаты                                      |

Русский

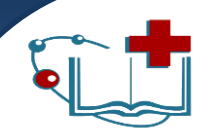

# На вкладке Доступные тесты в столбце Прохождения указывается количество пройденных попыток

|      | Федерал                                  | вное государственное бюджетное учрежд                                                                                     | ение         |        |                       |                         | Русский                                  |
|------|------------------------------------------|----------------------------------------------------------------------------------------------------|--------------|--------|-----------------------|-------------------------|------------------------------------------|
| é    | дополнит<br>«Санкт-<br>образов<br>ФМБА Г | тельного профессионального образования<br>Петербургский центр последипломы<br>вания работников здравоохранения<br>России» | 40F0         |        |                       | 7<br>Нагель Виктория Вл | ноября 2018, среда<br>адимировна (nagel) |
| До   | ступные тесты                            | Журнал результатов                                                                                                    | Профиль      | Выход  |                       |                         |                                          |
| Nº ▲ |                                          | Название                                                                                                    |              | \$     | Категория             | 🗢 Составитель 🗘         | Прохождений 🗘                            |
| 1    | Обучающее тести                          | рование "Сестринское дело"                                                                                                | (вариант №4) | Сестри | инское дело в терапии | -                       | 7                                        |
| 2    | Обучающее тести                          | рование "СД в терапии"                                                                                                    |              | Сестри | инское дело в терапии | -                       | 0                                        |
| 3    | Специальность "С                         | Сестринское дело" (вариант №                                                                                              | lº4)         | Сестри | инское дело в терапии | -                       | 1                                        |
| 4    | Сестринское дело                         | о в терапии                                                                                                    |              | Сестри | инское дело в терапии | -                       | 1                                        |
|      |                                          |                                                                                                    |              |        |                       |                         |                                          |

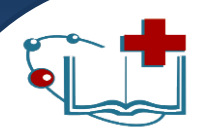

# На вкладке Журнал результатов можно просмотреть список пройденных тестов с указанием даты и результата

|          | Федерал<br>дополни<br>«Санкт<br>образо<br>ФМБА | пьное государств<br>тельного профес<br>-Петербургски<br>вания работни<br>России»                                                                                                    |
|----------|------------------------------------------------|----------------------------------------------------------------------------------------------------|
| Доступны | е тесты                                        | Журнал                                                                                                    |
| Nº ▼     |                                                |                                                                                                    |
|          |                                                | In the second second seco |

ополнительного профессионального образования Санкт-Петербургский центр последипломного бразования работников здравоохранения МБА России»

7 ноября 2018, среда Нагель Виктория Владимировна (nagel)

Русский

| Дос  | тупные тесты     | Журнал результатов           | Профиль      | Выход |                |            |                     |    |
|------|------------------|------------------------------|--------------|-------|----------------|------------|---------------------|----|
| Nº ▼ |                  | Название                     |              | ړ ۵   | Дата и время   | ᅌ Статус 🗘 | Результат           | \$ |
| 16   | Обучающее тести  | рование "Сестринское дело"   | (вариант №4) |       | 07.11.18 12:39 | Завершено  | Удовлетворительно   | ١. |
| 5    | Обучающее тести  | рование "Сестринское дело"   | (вариант №4) |       | 07.11.18 11:59 | Завершено  | Неудовлетворительно | Г  |
| :4   | Обучающее тести  | рование "Сестринское дело"   | (вариант №4) |       | 07.11.18 11:37 | Завершено  | Неудовлетворительно | Г  |
| 3    | Обучающее тести  | прование "Сестринское дело"  | (вариант №4) |       | 07.11.18 11:36 | Завершено  | Неудовлетворительно | )  |
| 12   | Обучающее тести  | рование "Сестринское дело"   | (вариант №4) |       | 07.11.18 11:34 | Завершено  | Неудовлетворительно |    |
| 11   | Обучающее тести  | рование "Сестринское дело"   | (вариант №4) |       | 07.11.18 11:16 | Завершено  | Неудовлетворительно |    |
| 10   | Сестринское дело | о в терапии                  |              |       | 07.11.18 11:12 | Отменено   | -                   |    |
| 9    | Специальность "С | Сестринское дело" (вариант N | lº4)         |       | 07.11.18 10:58 | Отменено   | -                   |    |
| 8    | Обучающее тести  | рование "Сестринское дело"   | (вариант №4) |       | 07.11.18 10:57 | Отменено   | -                   |    |
| 7    | Обучающее тести  | рование "Рентгенология (сер  | тификат)"    |       | 07.11.18 10:40 | Отменено   | -                   |    |
| 6    | Обучающее тести  | рование "Рентгенология (сер  | тификат)"    |       | 02.11.18 11:14 | Завершено  | Неудовлетворительно |    |
| 5    | Обучающее тести  | рование "Рентгенология (сер  | тификат)"    |       | 02.11.18 11:11 | Завершено  | Неудовлетворительно |    |
| 4    | Акушерское дело  | (сертификат)                 |              |       | 02.11.18 11:10 | Отменено   | -                   |    |
| 3    | Сестринское дело | в косметологии               |              |       | 02.11.18 10:22 | Завершено  | Неудовлетворительно |    |
| 2    | Обучающее тести  | рование "Акушерское дело"    | (сертификат) |       | 10.10.18 15:49 | Прервано   | -                   |    |
| 1    | Обучающее тести  | рование "Рентгенология (сер  | тификат)"    |       | 02.08.18 10:30 | Завершено  | Неудовлетворительно |    |
|      |                  |                              |              |       |                |            |                     |    |

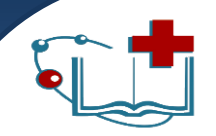

## По завершении работы с программой нажать вкладку **Выход**, чтобы выйти из системы

|    | Федера/                             | льное государственное бюджетное учрежде                                                                                    | жие          |        |                      |                 | Русский                                      |
|----|-------------------------------------|----------------------------------------------------------------------------------------------------|--------------|--------|----------------------|-----------------|----------------------------------------------|
| 1  | Дополни<br>«Санкт<br>образо<br>ФМБА | тельного профессионального образования<br>-Петербургский центр последипломн<br>вания работников здравоохранения<br>России» | юго          |        |                      | Нагель Виктория | 7 ноября 2018, среда<br>владимировна (nagel) |
| А  | оступные тесты                      | Журнал результатов                                                                                                    | Профиль      | Выход  |                      |                 |                                              |
| Nº | •                                   | Название                                                                                                    |              | \$     | Категория            | 🗢 Составитель   | 💠 Прохождений 🗘                              |
| 1  | Обучающее тести                     | ирование "Сестринское дело"                                                                                                | (вариант №4) | Сестри | нское дело в терапии | -               | 7                                            |
| 2  | Обучающее тести                     | ирование "СД в терапии"                                                                                                    |              | Сестри | нское дело в терапии | -               | 0                                            |
| 3  | Специальность "(                    | Сестринское дело" (вариант N                                                                                               | ₽4)          | Сестри | нское дело в терапии | -               | 1                                            |
| 4  | Сестринское дело                    | о в терапии                                                                                                    |              | Сестри | нское дело в терапии | -               | 1                                            |
|    |                                     |                                                                                                    |              |        |                      |                 |                                              |

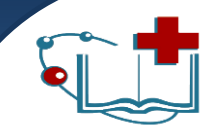

## Обучающее тестирование

- Общая база вопросов 40
- Тест содержит 10 вопросов
- Время дается 10 минут
- ✓ Количество попыток неограниченно
- Доступ к обучающему тесту открыт 7/24 до дня итогового тестирования

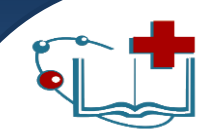

Обучающие тестирование (тренировочное) направлено на то, чтобы пользователь познакомился с работой самой программы

|      | Федерал<br>дополни<br>«Санкт<br>образо<br>ФМБА | ньное государственное бюджетное учрежд<br>тельного профессионального образования<br>-Петербургский центр последиплом-<br>вания работников здравоохранения<br>России» | ение<br>ного |           |                       | Нагель Виктория   | Русский •<br>7 ноября 2018, среда<br>в Владимировна (nagel) |
|------|------------------------------------------------|----------------------------------------------------------------------------------------------------|--------------|-----------|-----------------------|-------------------|-------------------------------------------------------------|
| До   | ступные тесты                                  | Журнал результатов                                                                                                    | Профиль      | Выход     |                       |                   |                                                             |
| Nº A |                                                | Название                                                                                                    |              | <b>\$</b> | Категория             | \$<br>Составитель | Прохождений                                                 |
| 1    | Обучающее тести                                | ирование "Сестринское дело"                                                                                                    | (вариант №4) | Сестр     | инское дело в терапии | -                 | 0                                                           |
| 2    | Обучающее тести                                | 1рование "СД в терапии"                                                                                                    |              | Сестр     | инское дело в терапии | -                 | 0                                                           |
| 3    | Специальность "С                               | Сестринское дело" (вариант N                                                                                                    | ₽4)          | Сестр     | инское дело в терапии | -                 | 0                                                           |
| 4    | Сестринское дело                               | о в терапии                                                                                                    |              | Сестр     | инское дело в терапии | -                 | 0                                                           |
|      |                                                |                                                                                                    |              |           |                       |                   |                                                             |

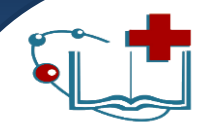

## Обучающее тестирование

## Обучающий тест содержит кнопку Проверить, которая отображает правильность вашего ответа

|              | Русский<br>7 ноября 2018, среда<br>Нагель Виктория Бладимировна (nagel)                                                                                                |                   |  |
|--------------|----------------------------------------------------------------------------------------------------|-------------------|--|
| Обучающее те | стирование "Сестринское дело" (вариант №4)<br>НА ОТДЕЛЕНИЕ СМЕНА БЕЛЬЯ БОЛЬНЫМ ПРЕДУСМАТРИВАЕТСЯ НЕ<br>РЕЖЕ<br>1 раза в 7 дней<br>1 раза в 10 дней<br>1 раза в 14 дней | Вопрос №1 из 10 3 |  |
| Закончить    | 09:56                                                                                                    | Проверить Далее > |  |

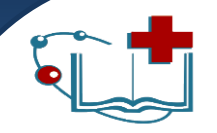

## Обучающее тестирование

### Выбор ответа верный

Верный ответ (балл 1 из 1)

НА ОТДЕЛЕНИЕ СМЕНА БЕЛЬЯ БОЛЬНЫМ ПРЕДУСМАТРИВАЕТСЯ НЕ РЕЖЕ

- 💿 1 раза в 7 дней
  - ) 1раза в 10 дней

🔘 1раза в14 дней

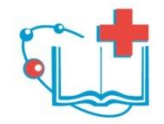

Федеральное государственное бюджетное учреждение дополнительного профессионального образования «Санкт-Петербургский центр последипломного образования работников здравоохранения ФМБА России»

# Успешного прохождения тестирования!

|                     | Авторизация пользователя |       |
|---------------------|--------------------------|-------|
| Логин/ФИО<br>Пароль |                          | Войти |